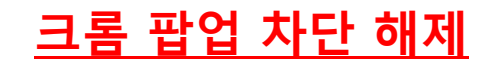

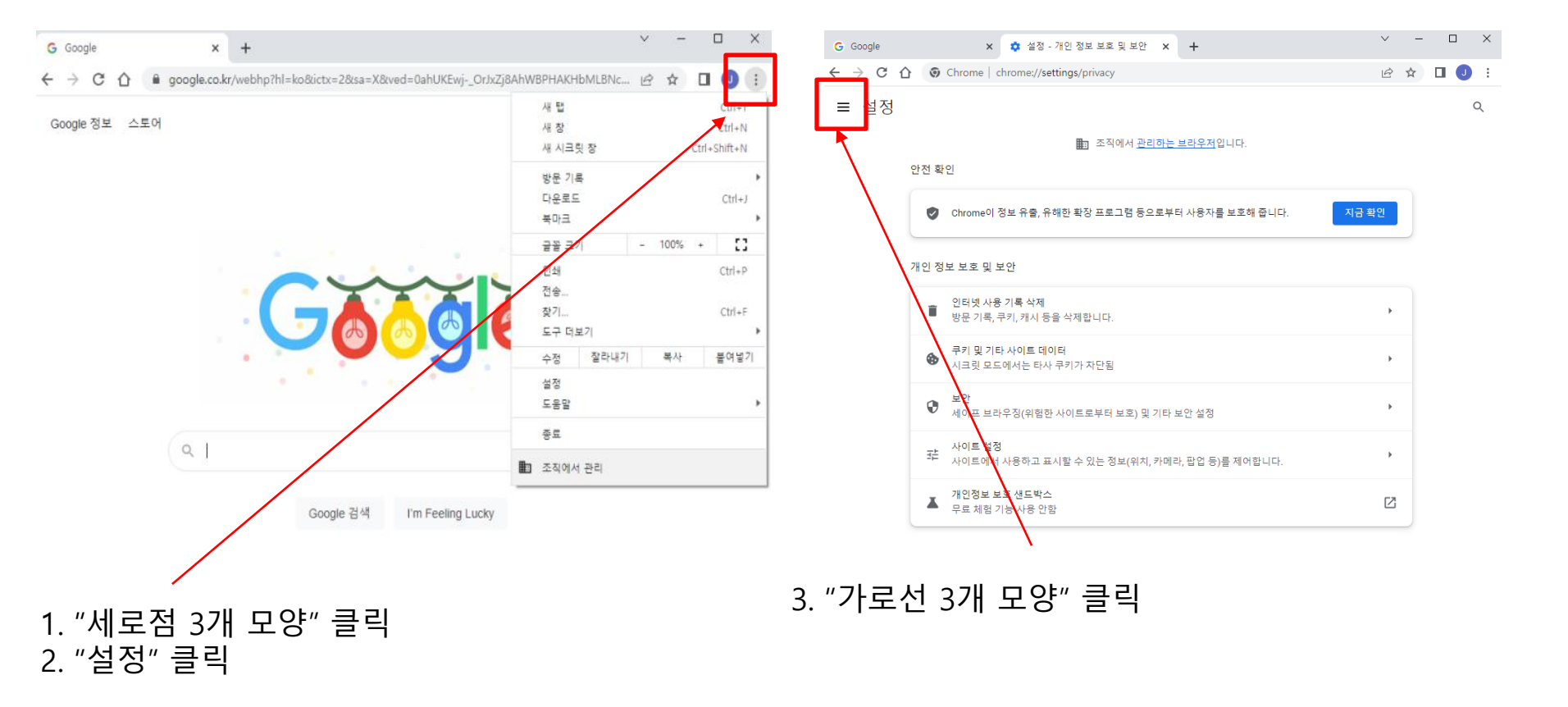

# 4. "개인 정보 보호 및 보안" 클릭

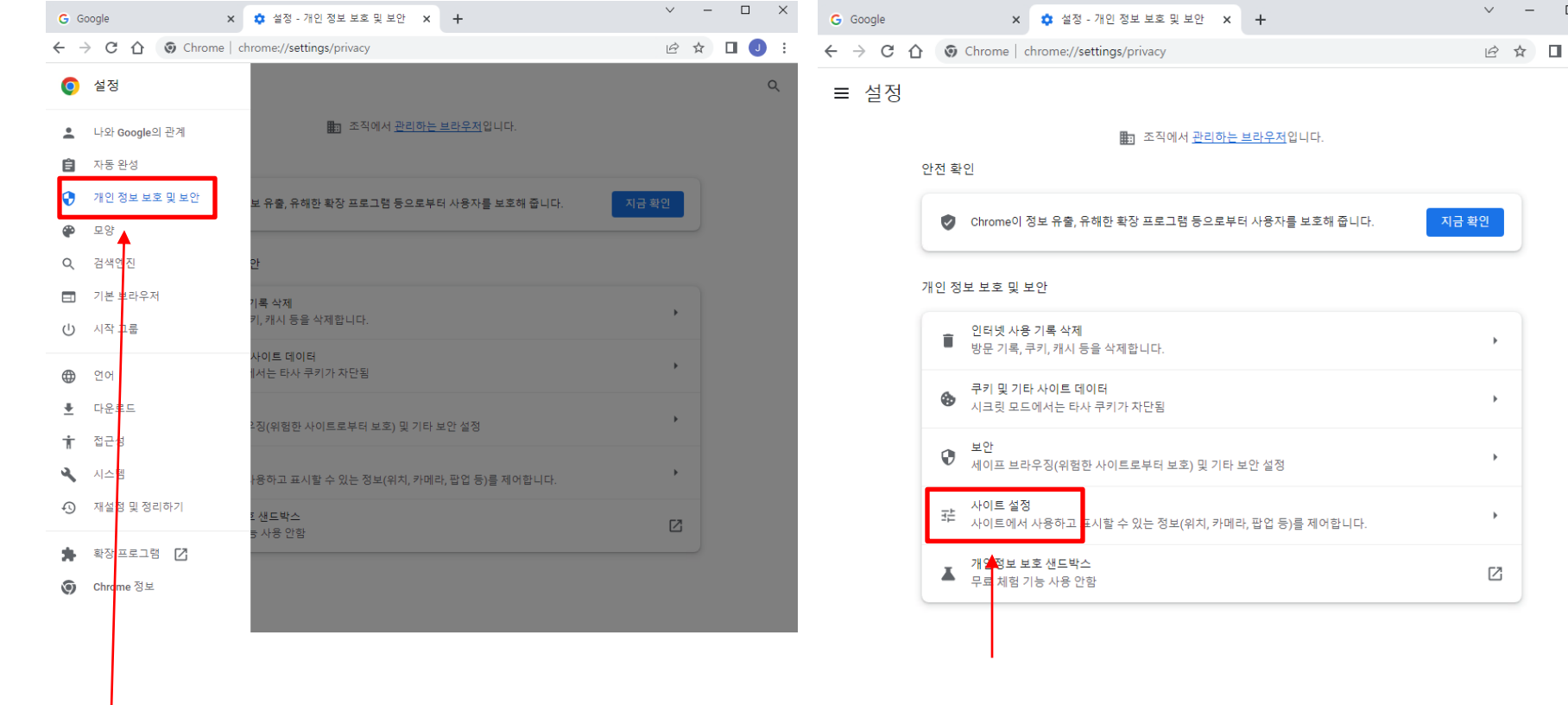

5. "사이트 설정" 클릭

**()** :

Q

# 6. "팝업 및 리디렉션" 클릭

### 7. "사이트에서 팝업을 전송하고 리디렉션을 사용할 수 있음" 클릭

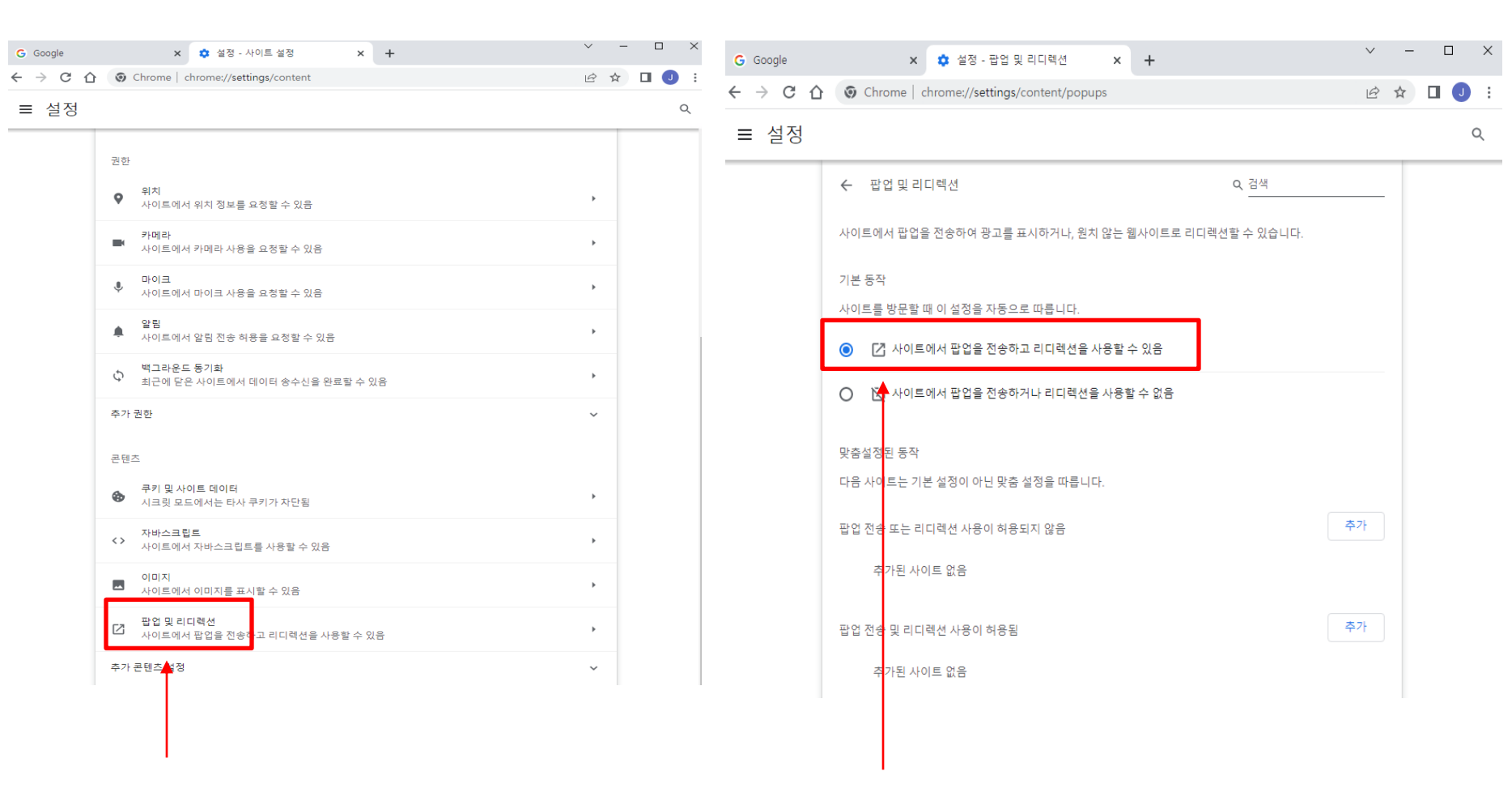

# <u>익스플로러 팝업 차단 해제</u>

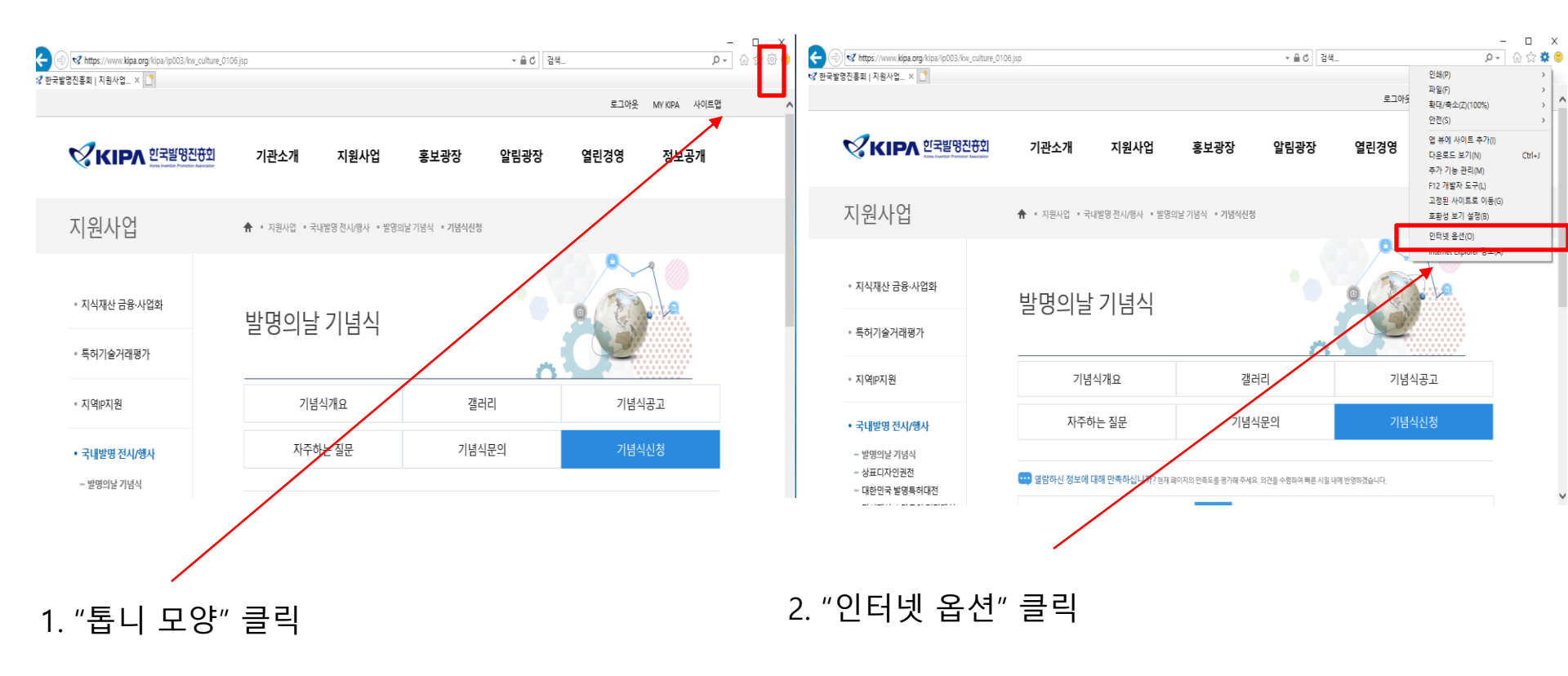

#### 인터넷 옵션

? ×

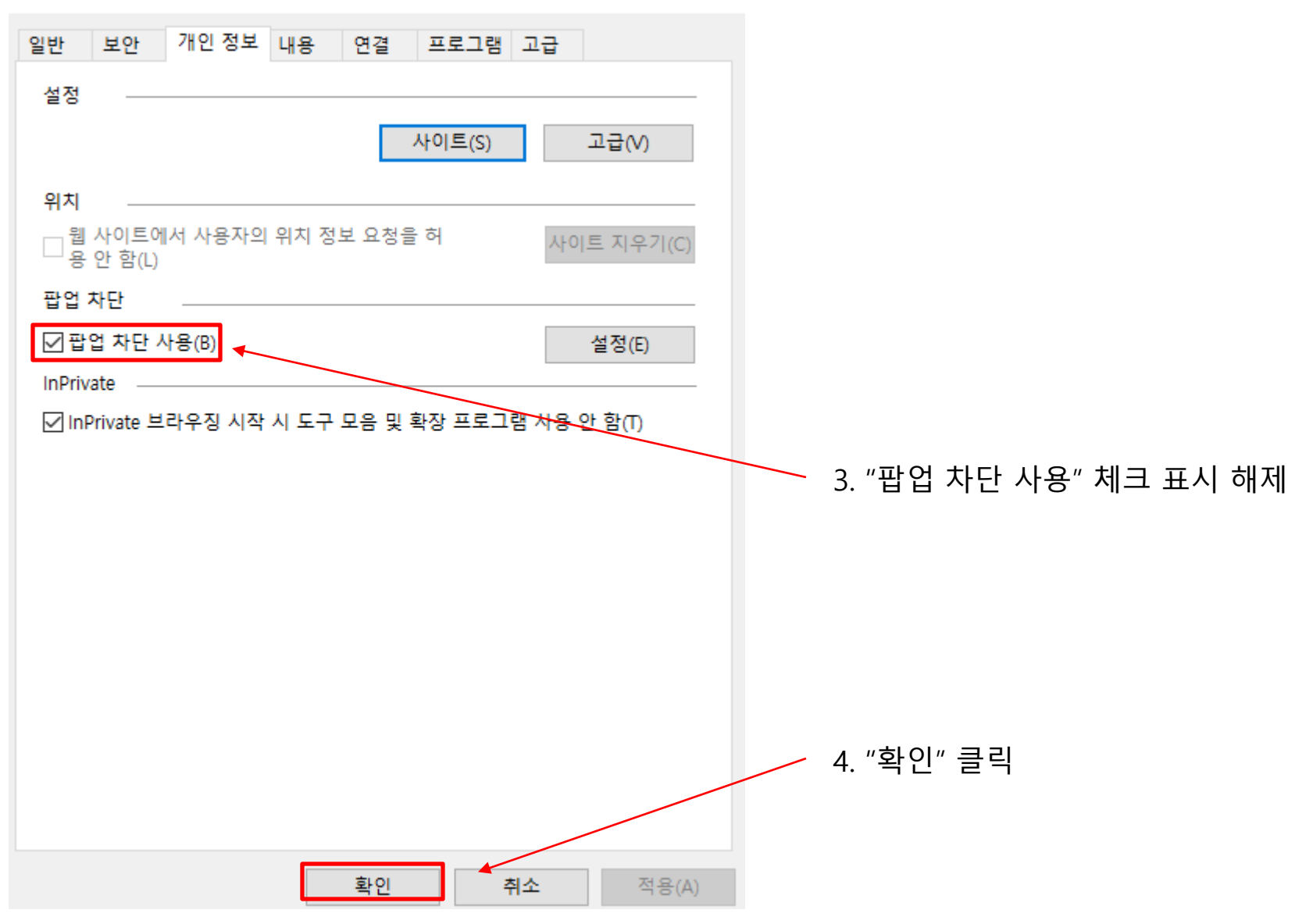